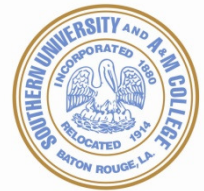

# Submitting your Thesis/Dissertation Electronically: A Guide for Graduate Students

Your comprehensive, screen by screen guide to submitting your thesis or dissertation document electronically for **review** and **approval**.

The purpose of this document is to provide a comprehensive walk-through of your submission process.

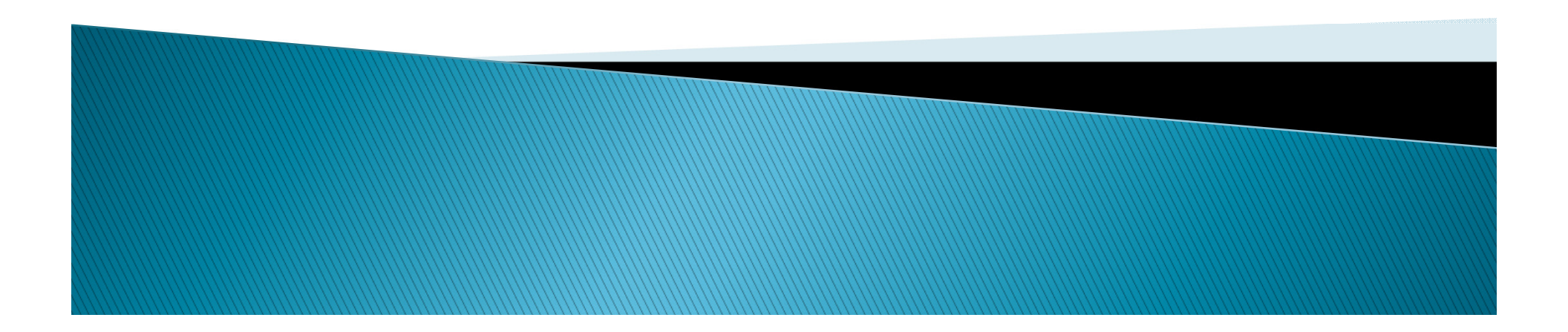

ETD stands for Electronic Thesis and Dissertation. This is the homepage located at <u>www.etdadmin.com/subr</u> At the top right of the page you will see "Students: Submit Revise". If you are submitting a new ETD click "Submit". If you are revising an existing ETD click "Revise".

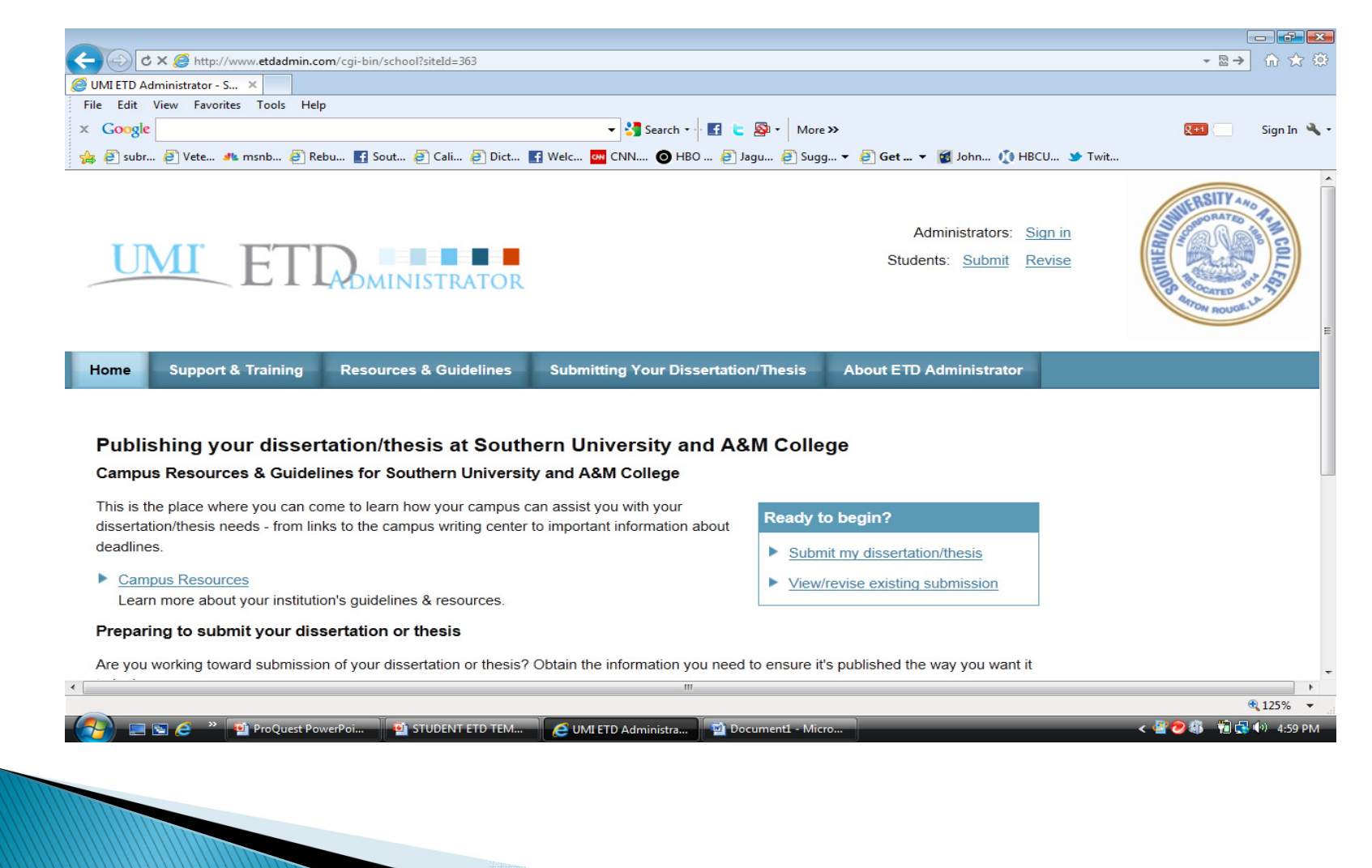

You can also click one of the links under "Students" near the bottom left.

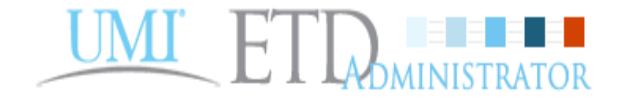

Administrators: <u>Sign in</u> Students: Submit Revise

Home Support & Training Resources & Guidelines Submitting Your Dissertation/Thesis About ETD Administrator

### Publish dissertations & theses with UMI ETD Administrator

UMI ETD Administrator makes it easy for students and institutions to publish dissertations & theses. Using our simple web-based system, students can submit dissertations & theses online, and graduate administrators can manage the process. With ETD Administrator online, we've eliminated the need to box and ship paper copies of each dissertation or thesis.

#### About ProQuest/UMI Dissertation Publishing

<u>ProQuest/UMI Dissertation Publishing</u> is the world's only comprehensive service for publishing, archiving, and disseminating graduate research. By publishing with ProQuest/UMI, you ensure your dissertation or thesis gains the widest possible audience.

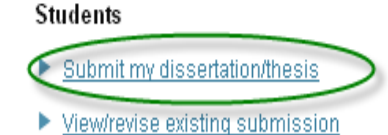

#### Administrators

Learn more about ETD Administrator

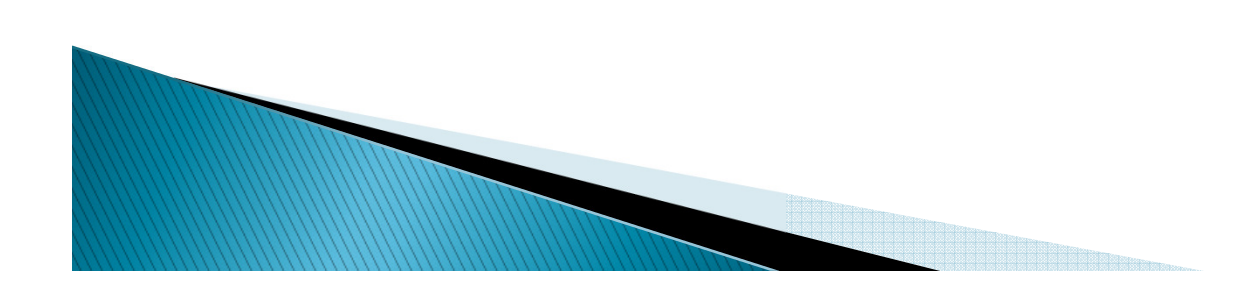

This brings you to the customized **Southern University** submission site. The first step requires you to set up a new account. Click **"Create an account"**. Once you are notified the account has been successfully created you will enter your **Username** and **Password** as indicated.

|                                                                           | tor Login - Windows Internet B                                                                                                    | xplorer                                                                     |                                               |                                                                        |                               |               |                    |                                         |
|---------------------------------------------------------------------------|----------------------------------------------------------------------------------------------------|-----------------------------------------------------------------------------|-----------------------------------------------|------------------------------------------------------------------------|-------------------------------|---------------|--------------------|-----------------------------------------|
| <b>3</b> 🕞 🗢 🙋 ht                                                         | .tps://secure.etdadmin.com/cgi-bin/etd                                                                                                    | Jadmin_login?form=etdadmi                                                   | in&request_uri=http%3                         | A%2F%2Fwww.etdadmin.com%2Fcgi-bin%                                     | %2Fstudent%2Fetc 💌 🔒 🛽        | 2 4 🗙 [       | Soogle             | ۶.                                      |
| File Edit View                                                            | Favorites Tools Help                                                                                                    |                                                                             |                                               |                                                                        |                               |               |                    |                                         |
|                                                                           |                                                                                                    |                                                                             |                                               | Search 🔹 🎦 More ≫                                                      |                               |               |                    | angela_p • 🛰 • 🛛 🗙                      |
| 🚖 Favorites 🤤                                                             | 🚖 🙋 FaceBook Southern Universi                                                                                                    | Marching Band FaceB                                                         | look So 🥳 John B.                             | Cade Library (2) 🙋 Southern University a                               | nd A& и msnbc.com - Brea      | king news     | Document, Book a   | nd Large                                |
| 🗲 ETD Administrator I                                                     | Login                                                                                                    |                                                                             |                                               |                                                                        |                               |               |                    | Page + Safety + Tools + 🌘               |
| UMI                                                                       | ETD                                                                                                    | TRATOR                                                                      |                                               |                                                                        |                               |               |                    | AND AND AND AND AND AND AND AND AND AND |
| ETD Administr                                                             | rator @ Southern Universit                                                                                                    | ty and A&M College                                                          |                                               |                                                                        |                               |               |                    | Help 🛜                                  |
|                                                                           |                                                                                                    |                                                                             |                                               |                                                                        |                               |               |                    |                                         |
| Welcome to t<br>ETD Administrato<br>you through. You<br>To continue, plea | he Southern University and<br>or lets graduate students submit th<br>ir submission will be reviewed for<br>ase log in or create a new account | d A&M College Site<br>heir completed dissertat<br>approval before it is sub | tion/thesis to ProQue<br>mitted to ProQuest/L | st/UMI Dissertation Publishing for pub<br>IMI Dissertation Publishing. | ishing. There are several ste | ps in the sub | nission process, w | hich ETD Administrator will wa          |
|                                                                           |                                                                                                    |                                                                             |                                               |                                                                        |                               |               |                    |                                         |
| Login:<br>Userna<br>Passw                                                 | ime:<br>rord:<br>Login                                                                                                    | Forgot your passwo                                                          | ₹                                             | New user?<br>Create an Account to submit your<br>dissertation/thesis.  |                               |               |                    |                                         |
|                                                                           |                                                                                                    |                                                                             | © 2012 ProQu                                  | Southern University and A&M College                                    | Conditions                    |               |                    |                                         |
|                                                                           |                                                                                                    |                                                                             |                                               | ProQuest                                                               |                               |               |                    |                                         |
|                                                                           |                                                                                                    |                                                                             |                                               |                                                                        |                               |               |                    |                                         |
|                                                                           |                                                                                                    |                                                                             |                                               |                                                                        |                               |               |                    |                                         |
|                                                                           |                                                                                                    |                                                                             |                                               |                                                                        |                               |               |                    |                                         |
| one                                                                       |                                                                                                    |                                                                             | -                                             |                                                                        |                               |               | 😌 Internet         | v <sub>2</sub> - € 100%                 |

Complete the information as required. Be sure to select a username and password you will be able to remember. NOTE: **DO NOT USE SOUTHERN UNIVERSITY EMAIL ACCOUNT IN THE EMAIL FIELD.** 

|                          | <u>C</u> lear form* | -required                                            |  |
|--------------------------|---------------------|------------------------------------------------------|--|
| Email*:                  |                     | An email will be sent to this address for activation |  |
| Verify Email ':          |                     | ]                                                    |  |
|                          |                     |                                                      |  |
| First Name*:             |                     | ]                                                    |  |
| Middle Name:             |                     | ]                                                    |  |
| Last Name*:              |                     | ]                                                    |  |
|                          |                     |                                                      |  |
| Institution*:            | Harvard University  |                                                      |  |
| Country of Citizenship': | United States       |                                                      |  |
| Username*:               |                     | Must he at least 4 characters                        |  |
| Password*:               |                     | Must be at least 4 showedays                         |  |
| Verify Password*:        |                     | Jiwasi ve ar leasi 4 cilaraciers                     |  |
|                          | Sign Un             | ]                                                    |  |
|                          | Lough ob            |                                                      |  |
|                          |                     |                                                      |  |

A confirmation email will be sent to the address you entered, allowing you to confirm your account.

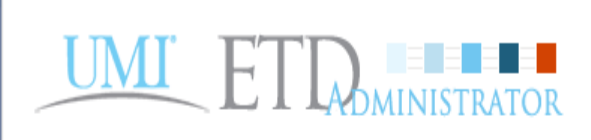

UMI ETD Administrator Accounts

Your account has been created - please activate using your email

Before you begin using your account, it must be activated. We've sent an email to marlene.coles@proquest.com. The email includes a link you can use to activate your account.

If you have any questions, please contact Technical Support

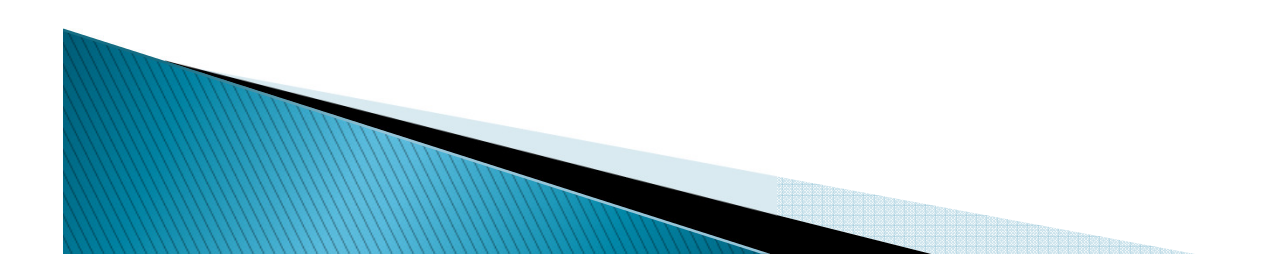

Help 🕜

Here is what the message will look like in your email client. Click "confirm your account" to activate your ETD account. The link will take you back to the login page.

| From:                                                                | UMI ETD Administrator [etdadministrator@proquest.com] Sent: Mon 11/7/2011 3:58                                                                                                    |
|----------------------------------------------------------------------|----------------------------------------------------------------------------------------------------|
| 10:<br>Cc:                                                           |                                                                                                    |
| ubject:                                                              | UMI ETD Administrator: Account Confirmation for                                                                                                    |
| Thank y<br>dissertat<br>Scholars<br>Please c<br>If you e<br>http://w | you for creating your account with UMI ETD Administrator. You can use this account to submit<br>tions/theses, or to access other products and services from ProQuest/UMI, including Community of<br>s Expertise Profiles and CSA MyResearch. |
| Still hav<br>Regards<br>UMI ET                                       | ring trouble logging in? Please email us at <u>etdsupport@proquest.com</u><br>s,<br>ID Administrator                                                                                                    |
| http://w<br>http://w                                                 | <u>ww.etdadmin.com</u><br>ww.proquest.com/products_umi/dissertations                                                                                                    |
| Please d<br><u>&amp; These</u>                                       | lo not reply to this email. It is an unattended mailbox. If you need assistance, please contact <u>Dissertations</u><br>as Support (http://www.etdadmin.com/cgi-bin/techsupport?category=login;siteId=432)                                   |

This screen reviews some of the options you will have for your account and also mentions the <u>PDF Conversion tool</u>. If you do not have a PDF converter to use, you may use the converter provided by the ETD Administrator. Click **"Continue"** after you've read over the information. Note: At any point you can stop and finish your submission later. No information will be lost.

|                                     |                                                                                                    | - 6 💌       |
|-------------------------------------|----------------------------------------------------------------------------------------------------|-------------|
| C X @ http://www.etdadmin.com/      | cgi-bin/student/submitetd?siteld=363 🔹 🗟 🔶                                                                                                    | ₼ ☆ 🕸       |
| ETD Administrator - My ET ×         |                                                                                                    |             |
| File Edit View Favorites Tools Help |                                                                                                    |             |
| × Google                            | - 🛃 Search - 🕂 🖬 🖕 🎦 Y More >>                                                                                                    | Sign In 🔌 🔹 |
| 👍 🧃 subr 🞒 Vete 🧆 msnb 🥭 Rebu       | . 🛐 Sout 🕘 Cali 🕘 Dict 🌃 Welc 🚾 CNN 💿 HBO 🔊 Jagu 🤌 Sugg 🕶 🙆 Get 👻 🔞 John 📢 HBCU 🎐 Twit                                                                                                    |             |
| Publishing information:             | Welcome to the ETD Administrator - Southern University and A&M College                                                                                                    | ^           |
| Instructions                        | The ETD Administrator lets graduate students submit their completed dissertation or thesis to ProQuest/UMI Dissertation Publishing for<br>publishing. Your submission will be reviewed before it is delivered to ProQuest/UMI.                                                                                 |             |
| Publishing options                  |                                                                                                    |             |
| ProQuest/UMI agreement              | Before you begin                                                                                                    |             |
| Contact information                 | Before you begin, please be sure you have the following:                                                                                                    |             |
| About my dissertation/thesis:       | <ul> <li>Full text of the dissertation/thesis in PDF format. This must be one file. If your manuscript is in Word or RTF format, you can<br/>convert to PDF using the <u>PDF Conversion tool</u>. You also must embed fonts in the PDF. For tips on creating PDF files, see the<br/><u>PDF FAQs</u></li> </ul> |             |
| Dissertation/Thesis details         | • Abstract                                                                                                    | =           |
| PDF                                 | Optional Supplementary files (images, data, etc.) that are an integral part of the dissertation/thesis, but not part of the full text.                                                                                                    |             |
| Supplemental files (optional)       | <ul> <li>Advisor and other Committee Members' Names</li> </ul>                                                                                                    |             |
| Notes (optional)                    | • Subject Category. Please choose one to three subject categories from the Subject Category list , that best describe your dissertation/thesis' subject area.                                                                                                    |             |
| Submission & payment:               | Note: If you need to finish your submission later (for instance, if you need to undate your DDE file before unleading it), you can save your                                                                                                    |             |
| Register U.S. Copyright             | information and come back to finish. No information will be lost.                                                                                                    |             |
| Order copies                        |                                                                                                    |             |
| Shinning address                    | Continue                                                                                                    | -           |
|                                     |                                                                                                    | tin 125% →  |
| 🛛 🚺 📰 🥭 🌋 💾 ProQuest PowerP         | oi 🛀 STUDENT ETD TEM 🦲 ETD Administrator 👻 Documenti - Micro < 🦇 划 🔀                                                                                                    | 직인 6:12 PM  |

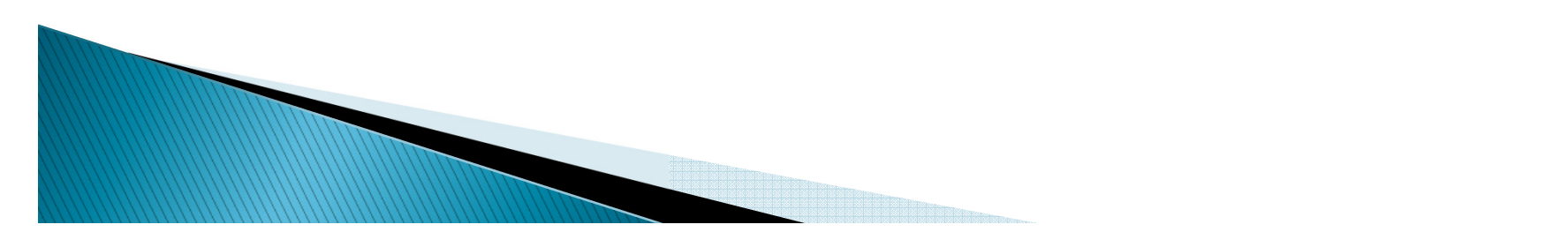

### **Publishing Options**

On this screen you will select publishing options. **Traditional Publishing** has no fee attached. The **Open Access** option cost \$95.00. (Please consult the **Publishing Guides** under **Resources and Guidelines** for more information regarding the differences between the two options).

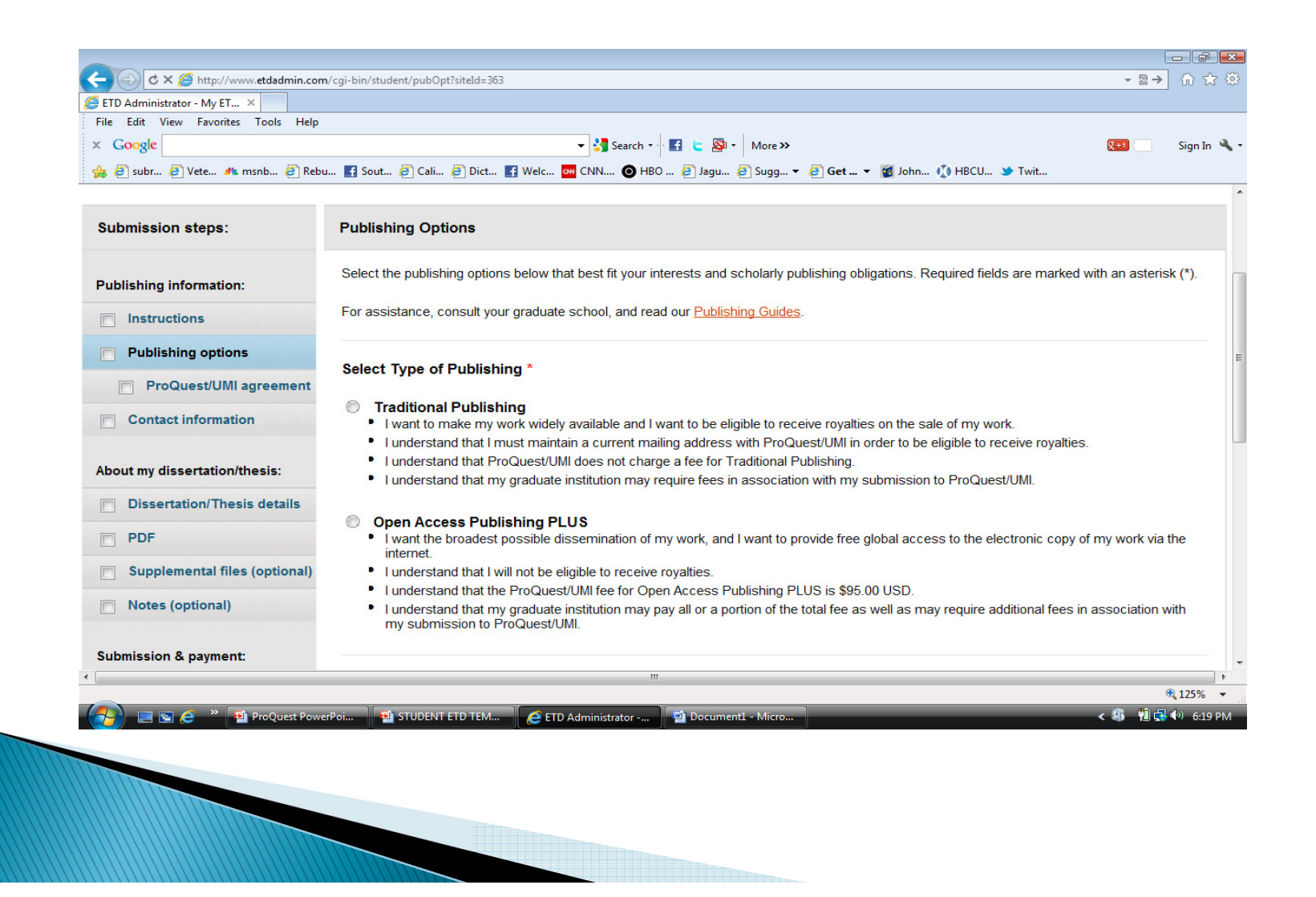

### **Additional Publishing Options**

You may want search engine access and retail options. You may also select restrictions. Please consult the Graduate School, committee advisor and chair before deciding. Click the **Radio** button for your choice, then Click **"Save & Continue".** Details related to these options can be found at the **Resources and Guidelines** tab.

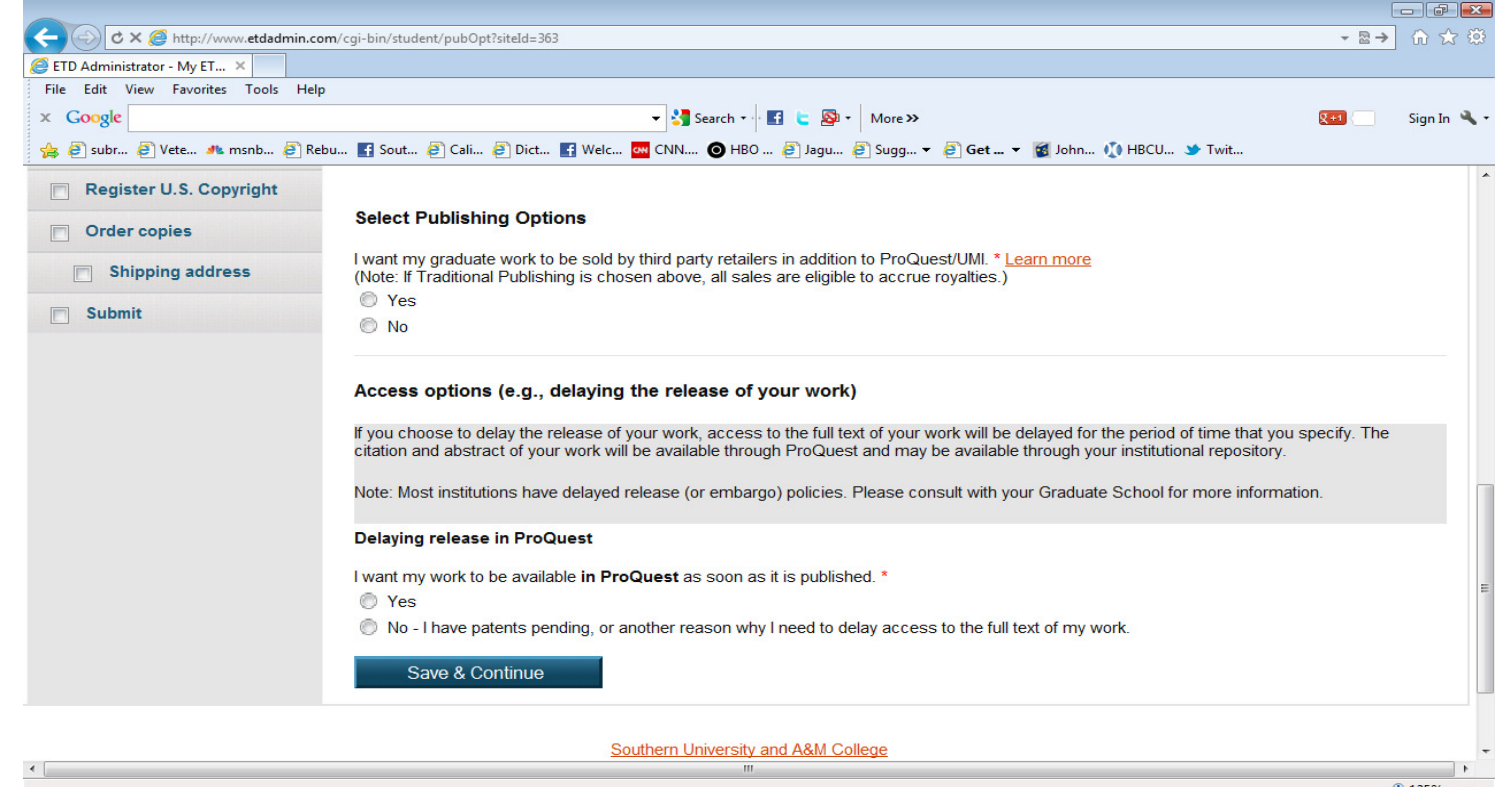

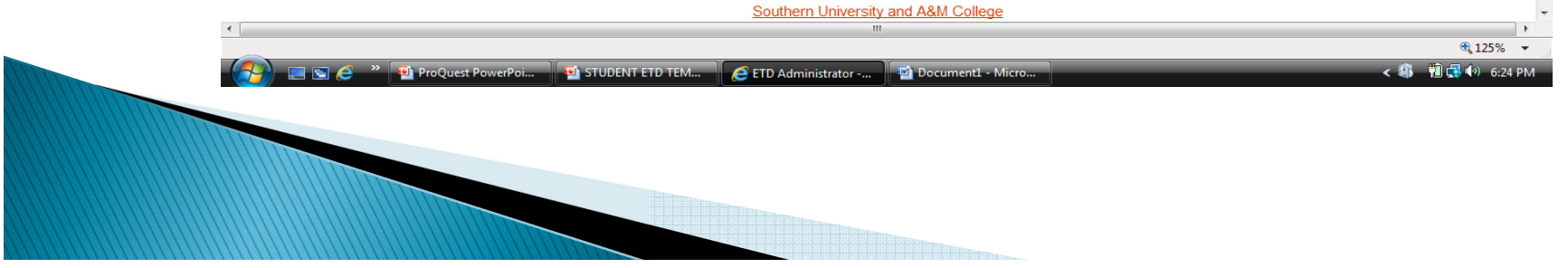

This screen explains the Publishing Agreement. This agreement is made between the author and ProQuest. If you choose **"Open Access"** the Open Access Agreement is presented. Click **"Accept"** at the bottom of the page.

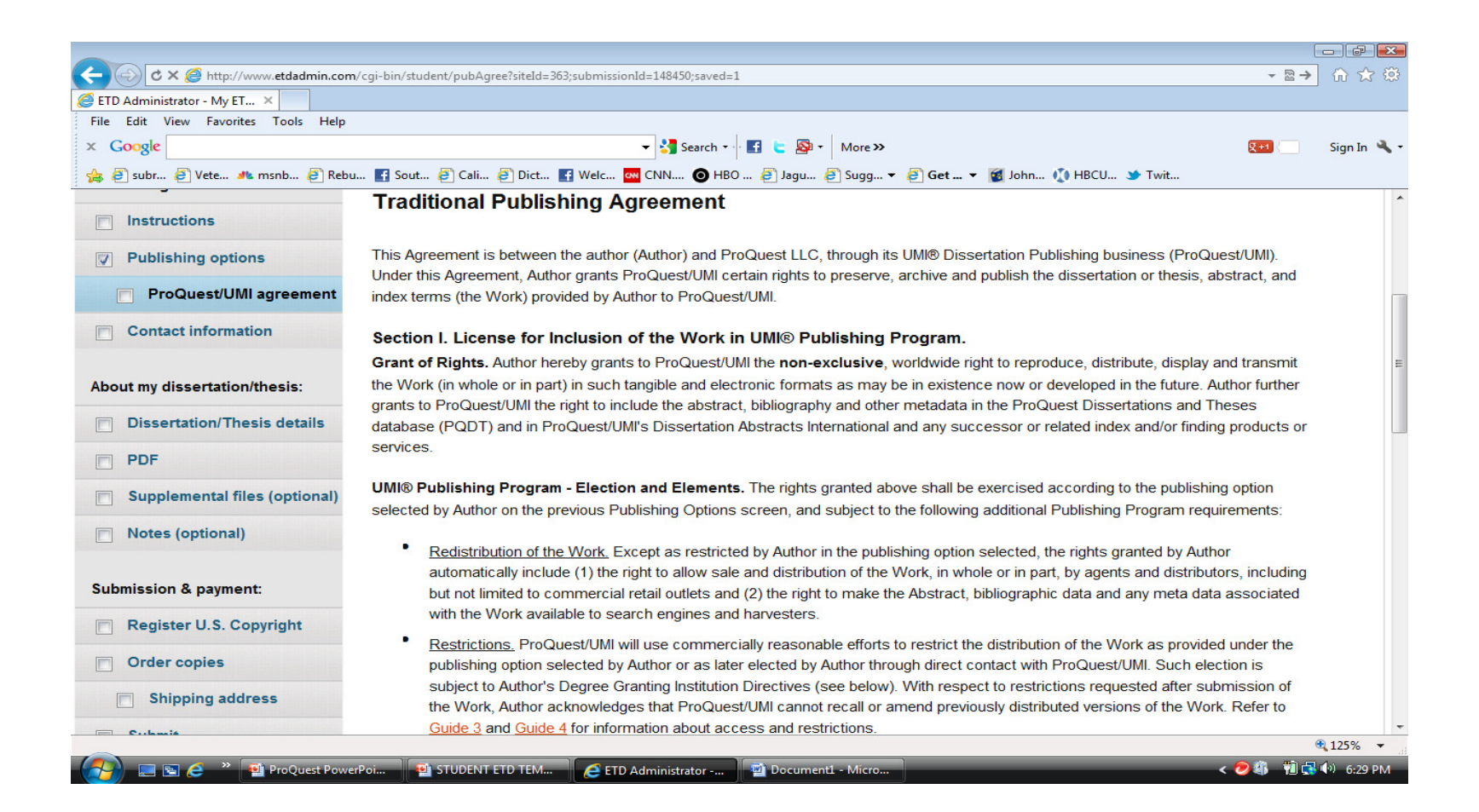

### Enter your information as requested on the Contact Information screen. NOTE: **DO NOT USE SOUTHERN UNIVERSITY EMAIL ACCOUNT IN THE EMAIL FIELD.**

|                                  |                                        |                                                                                          | - 6 -        |
|----------------------------------|----------------------------------------|------------------------------------------------------------------------------------------|--------------|
| C X @ https://secure.etdadmin.cc | om/cgi-bin/student/contact?siteId=3638 | submissionId=148450&saved=1                                                              | ★ ≜ ಔ→ 份 ☆ 8 |
| ETD Administrator - My ET ×      |                                        |                                                                                          |              |
| x Google                         |                                        | ▼ 💐 Search 🗤 🖬 📄 🚳 🗙 More≫                                                               | 🕬 Sign In 🔌  |
| 👍 🖉 subr 🖉 Vete 🦺 msnb 🦉 Rebu    | 🗗 Sout 🗿 Cali 🦉 Dict 📑                 | Welc 🤕 CNN 🎱 HBO 🗿 Jagu 🌮 Sugg 🔻 🖓 Get 👻 🕼 John 🚺 HBCU 🎔 Twit                            |              |
| Publishing information:          | Please enter your contact info         | mation. This information will be used to process your submission.                        |              |
|                                  | * - required                           |                                                                                          |              |
| Publishing options               | First Name*:                           | Lacumba                                                                                  | ſ            |
| ProQuest/UMI agreement           | Middle Name:                           |                                                                                          |              |
| Contact information              | Last Name*:                            | Jaguars                                                                                  |              |
| About my dissertation/thesis:    | Country of Citizenship:                | United States                                                                            |              |
| Dissertation/Thesis details      | Institution"                           | Southern University and A&M College                                                      |              |
| PDF                              | Permanent email address*:              | archives1@subr.edu<br>Enter permanent email address, not your institution email address. |              |
| Supplemental files (optional)    |                                        | Country code<br>(outside US) Area code Phone Extension                                   |              |
| Notes (optional)                 | Phone Number:                          | 225 7714500                                                                              |              |
| Submission & payment:            | <b>a</b>                               |                                                                                          |              |
| Register U.S. Copyright          | Current Address:                       |                                                                                          |              |
| Order copies                     | Country*:                              | United States -                                                                          |              |
| Shinning address                 | Street Address*:                       | 167 Rooseveit Steptoe Avenue                                                             |              |
|                                  |                                        |                                                                                          | € 125% ▼     |
| ProQuest Powe                    |                                        | C ETD Administrator                                                                      |              |

On the next screen, fill in the details for your document and committee. Begin with the title of your dissertation. **NOTE**: **Copy** the title of your manuscript from MS Word and then **Paste** it into the TITLE field of ProQuest. **This is very important because, if there is a misspelled word in the title field there is no way to make the change once it is published**. In addition, there is a fee assessed to have the manuscript deleted from the database and then republished.

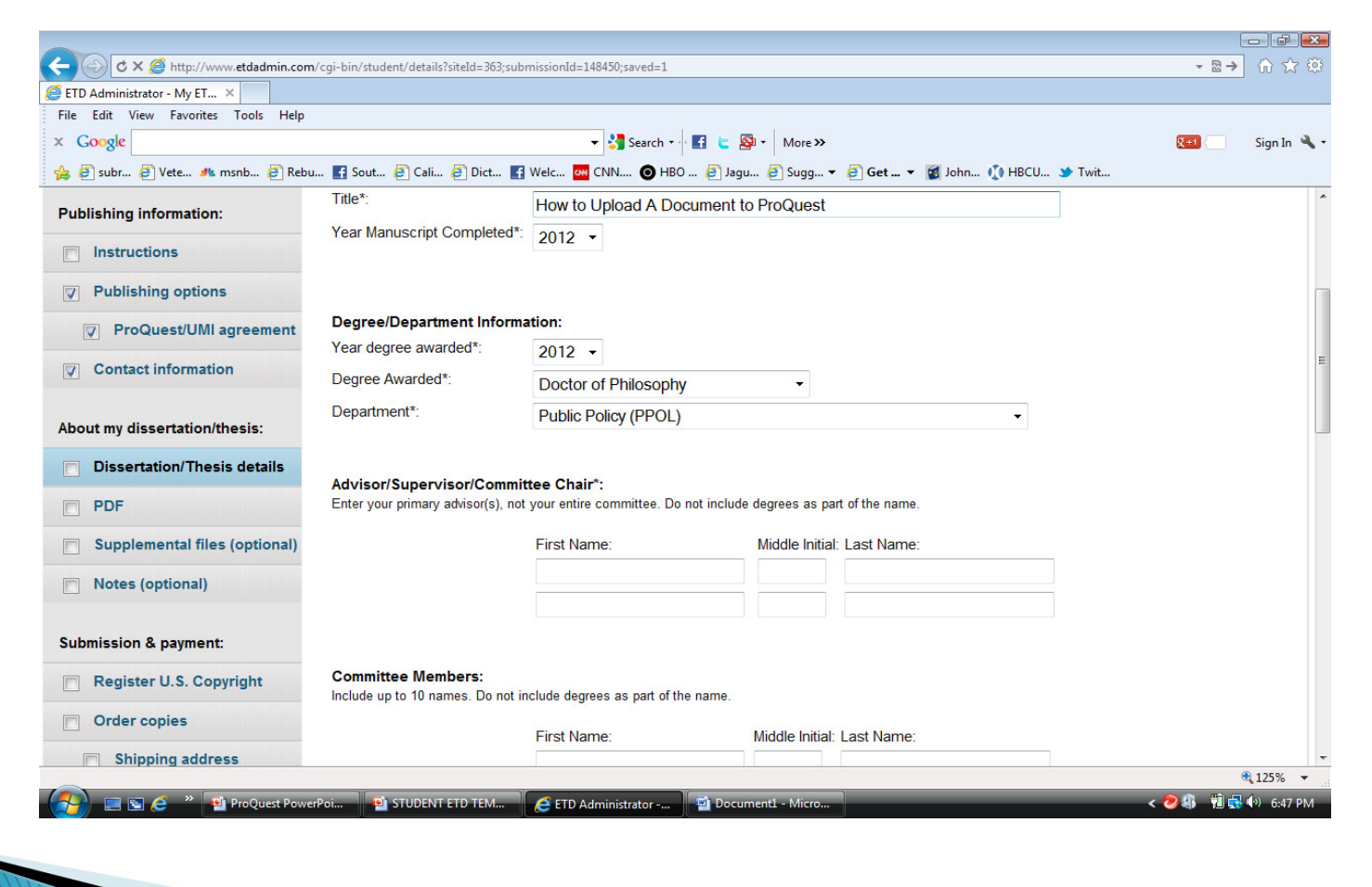

Select your degree from the drop down list. All degrees are listed. If you're not sure what the exact title of your degree is, contact your academic advisor.

|                               | Degree/Department Informatio                                       | n:                                                                                                    |          |
|-------------------------------|--------------------------------------------------------------------|----------------------------------------------------------------------------------------------------|----------|
| Proquest/Umi agreement        | Year degree awarded*:                                              | 2011 👻                                                                                                    |          |
| University agreement          | Degree Awarded*:                                                   | Doctor of Philosophy 💌                                                                                                    |          |
| Contact information           | Department*:                                                       | Economics                                                                                                    | ×        |
| About my dissertation/thesis: | Advisor/Committee Chair *:<br>Enter your primary advisor(s), not y | Anthropology<br>Architecture, Landscape Architecture, and Urban Planning<br>Astronomy<br>Piological Sciences in Dentel Medicine | <b>1</b> |
| Dissertation/Thesis details   |                                                                    | Biological Sciences in Dental Medicine                                                                                          |          |
| DF                            |                                                                    | Biology: Medical Sciences, Division of<br>Biology, Molecular and Cellular                                                       | =        |
| Supplemental files (optional) |                                                                    | Biology, Organismic and Evolutionary<br>Biophysics                                                                              |          |
| Notes (optional)              |                                                                    | Biostatistics<br>Business Economics                                                                                             |          |
| Submission & payment:         | Committee Members:<br>Include up to 10 names. Do not inclu         | Business Studies (Organizational Behavior)<br>Celtic Languages and Literatures<br>Chemical Biology                              |          |
| Register U.S. Copyright       |                                                                    | Chemical Physics<br>Chemistry and Chemical Biology                                                                              |          |
| Order copies                  |                                                                    | Comparative Literature<br>Earth and Planetary Sciences                                                                          |          |
|                               |                                                                    | East Asian Languages and Civilizations                                                                                          | 5. C     |

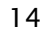

In this section, type your committee chairperson's name. Below that, enter the names of your committee members. Committee members' names are required by Southern University Graduate School.

| About my dissertation/thesis: | Advisor/Committee Chair*                             | :                                  |                         |                   |             |
|-------------------------------|------------------------------------------------------|------------------------------------|-------------------------|-------------------|-------------|
| ✓ Dissertation/Thesis details | Enter your primary advisor(s),                       | not your entire committee. Do no   | n include degrees as pa | art of the name.  |             |
| PDF                           |                                                      | First Name:                        | Middle In               | itial: Last Name: |             |
| Supplemental files (optional) |                                                      | Paul                               |                         | Keane             |             |
| Notes (optional)              |                                                      |                                    |                         |                   |             |
| Submission & payment:         | Committee Members:<br>Include up to 10 names. Do not | t include degrees as part of the i | name.                   |                   |             |
| Register U.S. Copyright       |                                                      | Firet Nama:                        | Middle In               | itial: Last Name: |             |
| Order copies                  |                                                      | Morgan                             |                         | Stross            |             |
| Shipping address              |                                                      |                                    |                         |                   |             |
| Submit                        |                                                      |                                    |                         |                   |             |
|                               |                                                      |                                    |                         |                   |             |
|                               |                                                      |                                    |                         |                   |             |
|                               |                                                      |                                    |                         |                   |             |
|                               |                                                      |                                    |                         |                   |             |
|                               |                                                      |                                    |                         |                   |             |
|                               |                                                      |                                    |                         | Add anot          | ther member |

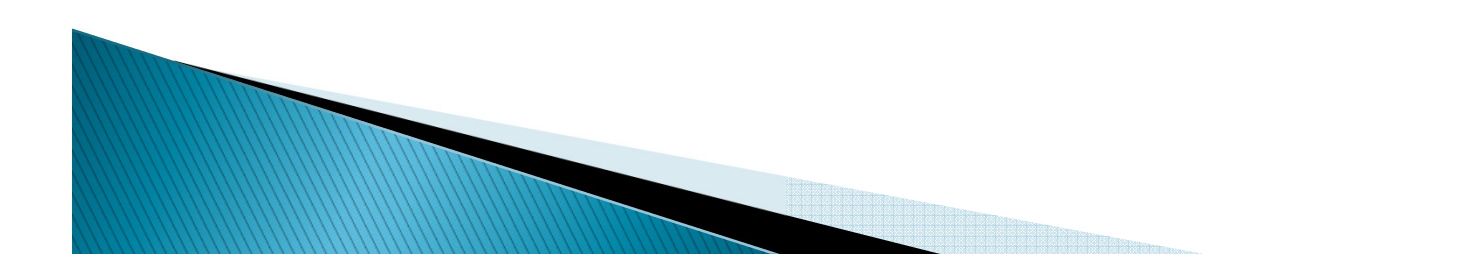

Choose your Primary Subject Category. If you do not see what your document is specifically about, choose the closest category related to it. You can contact ProQuest for assistance. They have subject-matter experts on staff. (Contact information is on the last slide).

| Primary Subject Category*:     | Economics [0501]                                                      | * |
|--------------------------------|-----------------------------------------------------------------------|---|
| Additional Subject Categories: | Economics, Commerce-Business (0505)                                   | × |
|                                | Continental dynamics [0406]                                           | * |
|                                | Continuing education (0651)<br>Counseling psychology (0603)           |   |
| Kernerde (astuda un ta O)      | Criminology [0627]                                                    |   |
| Reywords (include up to 6).    | Cultural anthropology [0326]                                          |   |
|                                | Cultural resources management [0436]<br>Curriculum development [0727] |   |
|                                | Dance [0378]                                                          |   |
|                                | Demography [0938]                                                     |   |
|                                | Decign (0389)                                                         |   |
|                                | Developmental biology [0758]                                          |   |
|                                | Developmental psychology [0620]                                       |   |
|                                | Divinity [U3/6]<br>Early childhood education [0518]                   |   |
|                                | East European studies [0437]                                          |   |
| Abstract *:                    | Ecology (0329)                                                        |   |
|                                | Economic history (0509)                                               |   |
|                                | Economics, Commerce-Business (0505)                                   | ~ |
|                                |                                                                       |   |
|                                |                                                                       |   |
|                                |                                                                       |   |
|                                |                                                                       |   |
|                                |                                                                       |   |
|                                |                                                                       |   |
|                                |                                                                       |   |
|                                |                                                                       |   |
| Primary Janguage*              | (T ) ) )                                                              |   |
| r many language .              | en (⊏ngiisn) 🛛 📉                                                      |   |

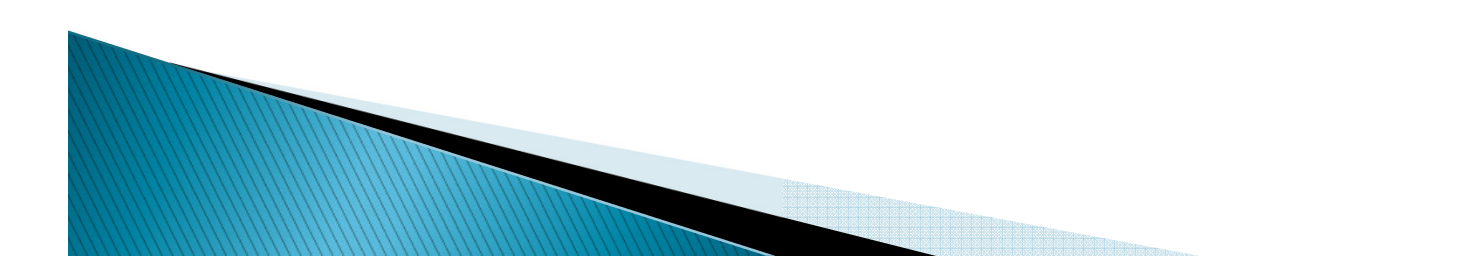

Choose some keywords about your subject matter, then **copy/paste your abstract** section into the box. Click **"Save & Continue"**. NOTE!! **Copy** the abstract from MS Word and then **Paste** it into the ABSTRACT field.

| Keywords (include up to 6): | globalization                                           |
|-----------------------------|---------------------------------------------------------|
|                             | internet                                                |
|                             | marketing                                               |
|                             |                                                         |
|                             |                                                         |
|                             |                                                         |
| Abstract *:                 | Need to format your abstract? See our formatting hints. |
|                             | A sample Abstract                                       |
|                             |                                                         |
|                             |                                                         |
|                             |                                                         |
|                             |                                                         |
|                             | <i>b</i>                                                |
| Drimentionaucaet            |                                                         |
| Primary language*:          | en (English)                                            |
|                             |                                                         |
|                             | Save & Continue                                         |

Harvard University

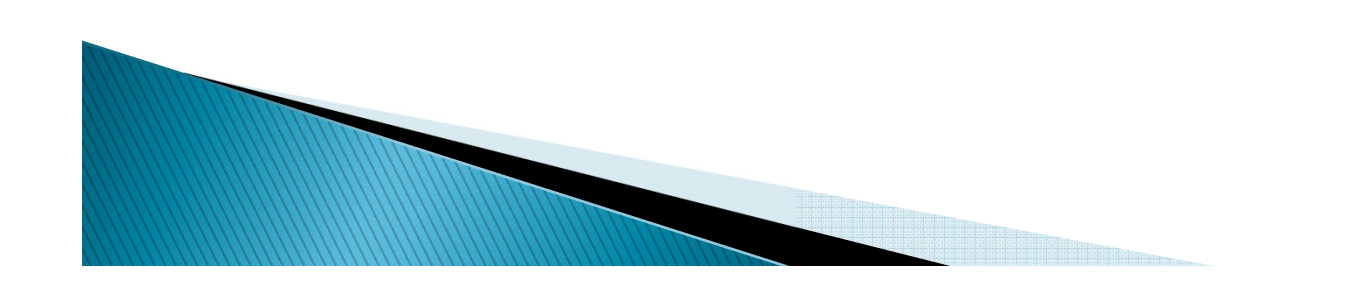

If you do not have your own method to convert your document into a PDF, you may use the converter provided. The next few slides will take you through the process of using the ProQuest PDF converter. (If you have already converted to a PDF and uploaded then skip slides 19–24).

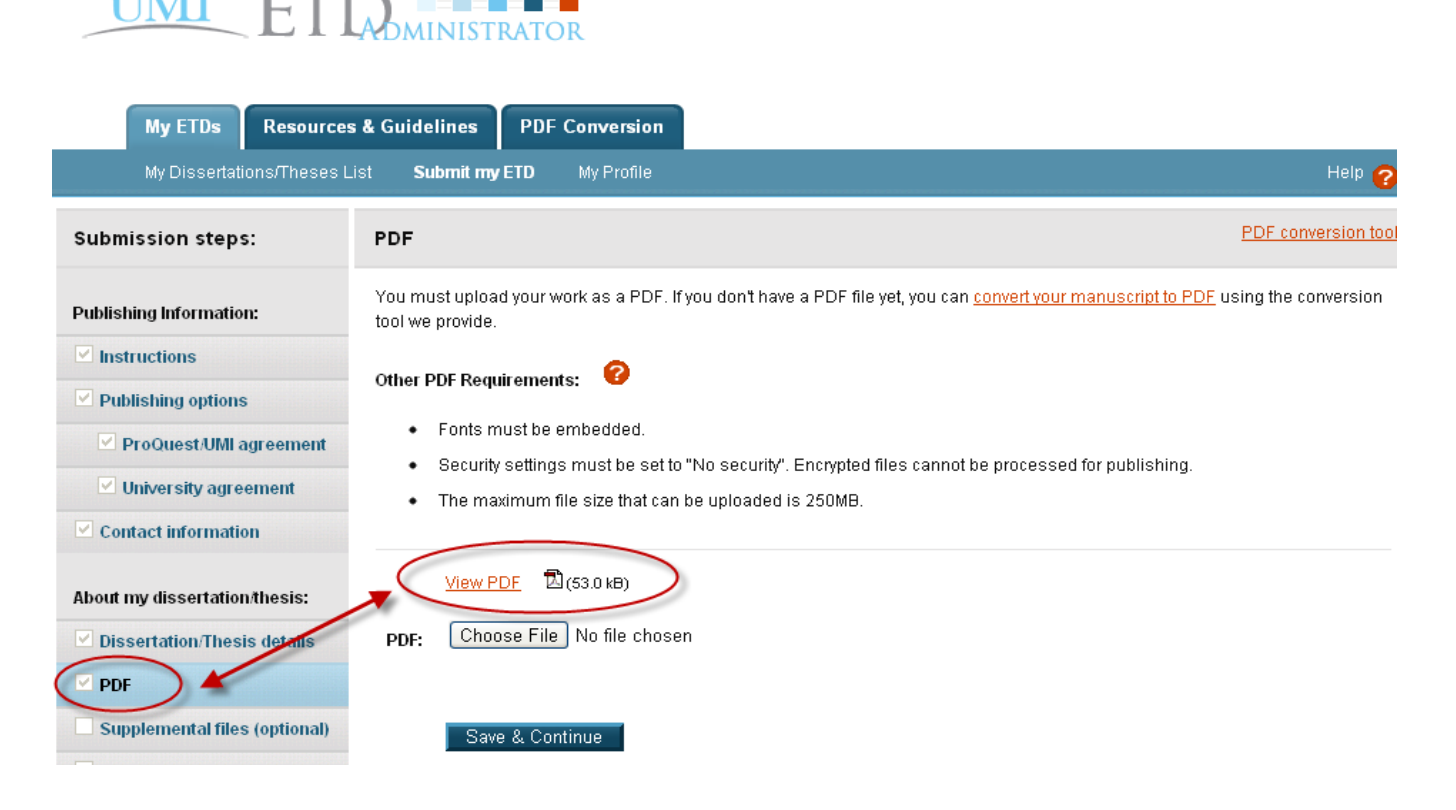

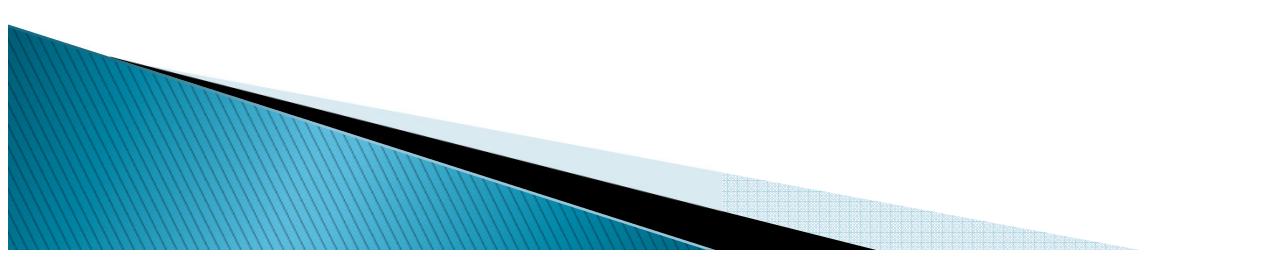

Enter the file to be converted. Click "Choose File" to find the document on your computer.

There are also help files and a FAQ page if you need assistance or have questions.

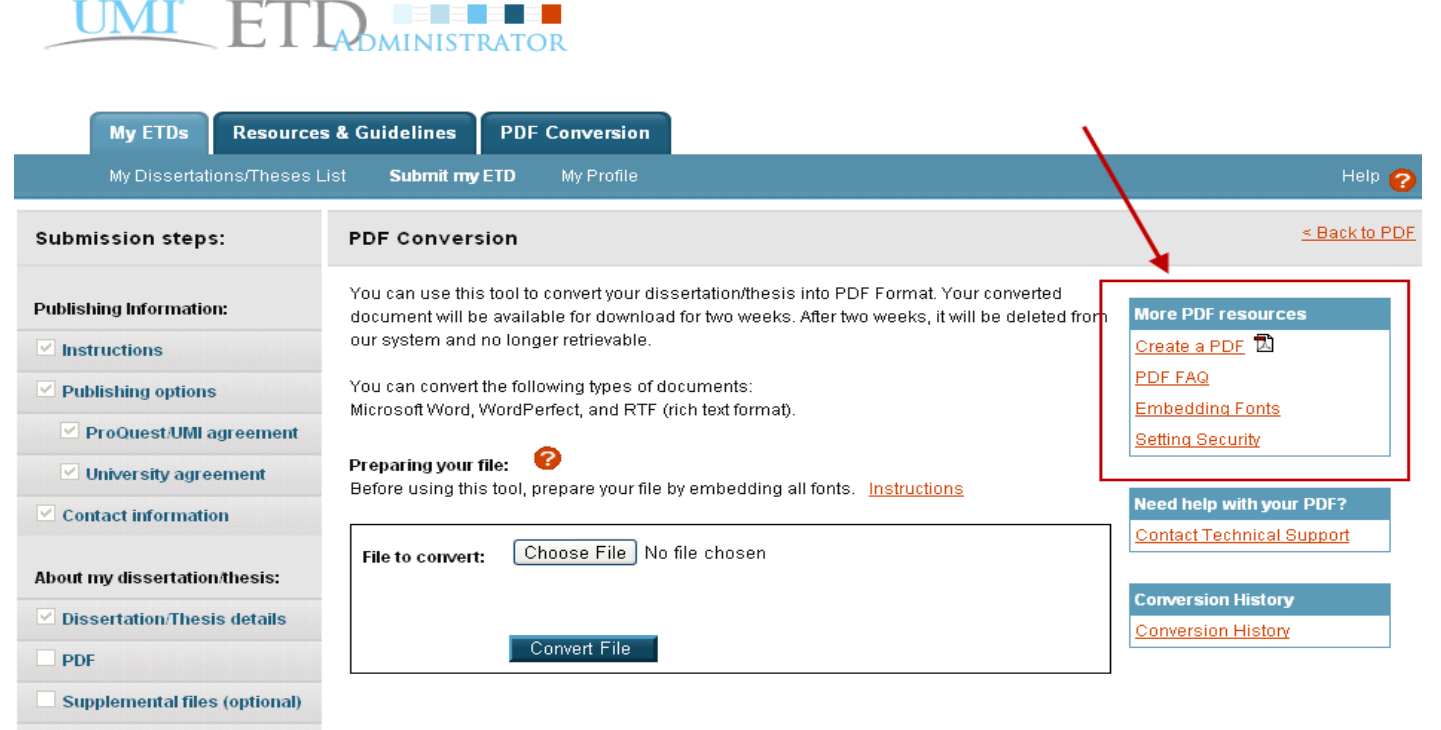

Notes (optional)

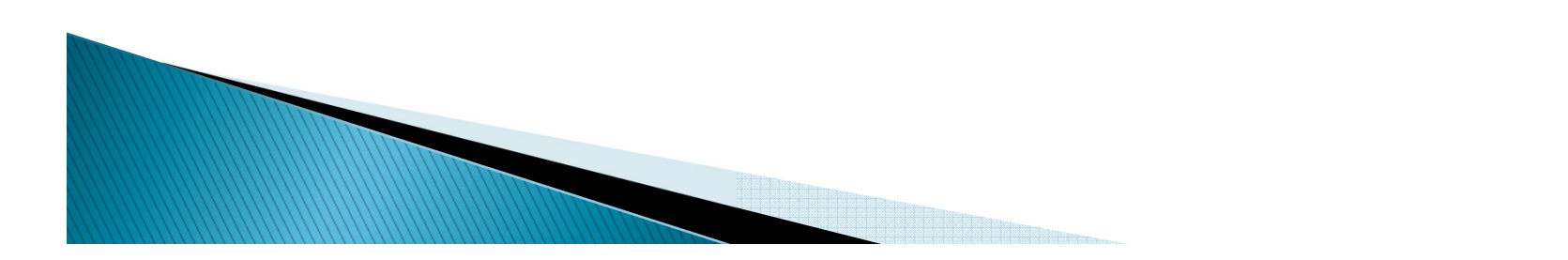

When you have entered your file for conversion and clicked "Convert File," you will see the confirmation screen.

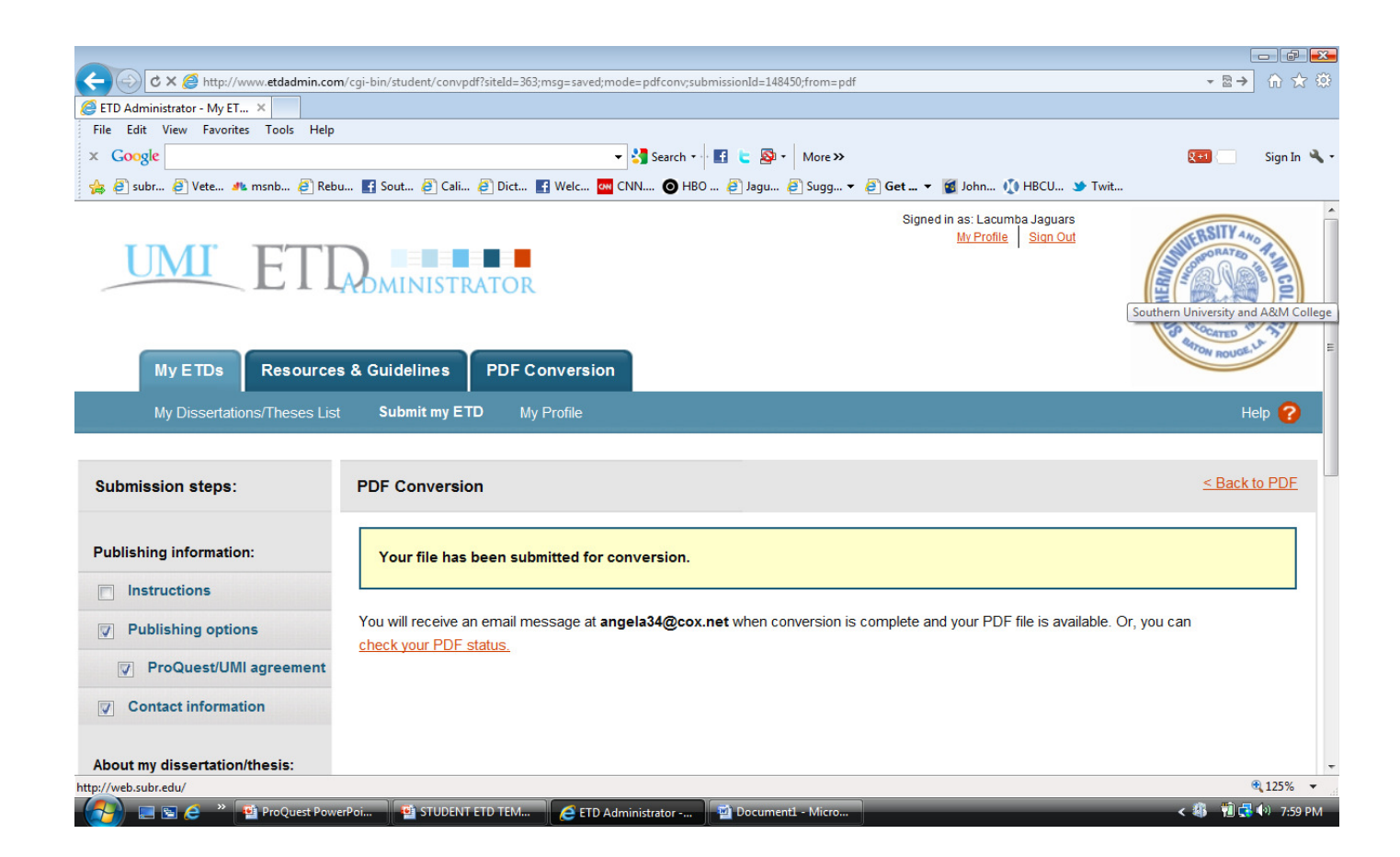

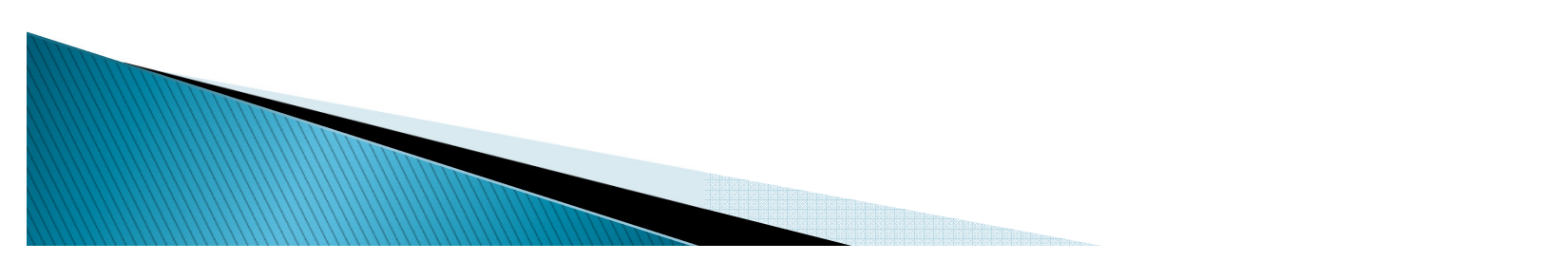

When the conversion to PDF is complete, you will receive an email that looks like the one below.

Note that receiving this email only means your document was converted to a PDF. It does NOT mean your document was submitted to the Graduate School. You must still submit the document via the ETD site.

Click on the link to view your PDF and save it to your computer.

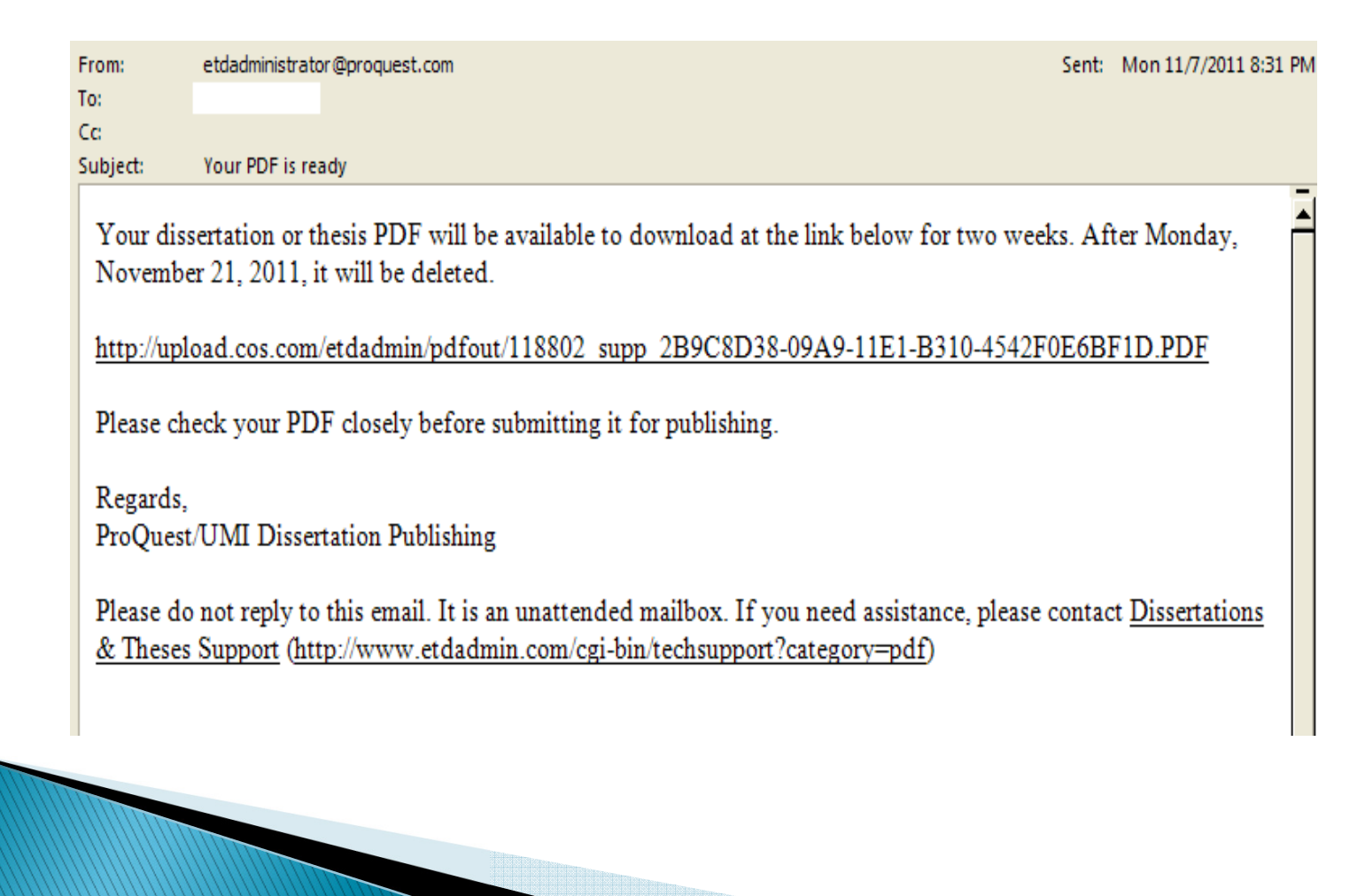

### The new PDF can also be viewed through the "check your PDF status" link.

![](_page_21_Picture_1.jpeg)

![](_page_21_Picture_2.jpeg)

The PDF can be also viewed, downloaded and saved from this page.

![](_page_22_Picture_1.jpeg)

![](_page_22_Picture_2.jpeg)

Once you've saved your document on your computer, you must click the "PDF" link to send your document to the Graduate School.

![](_page_23_Picture_1.jpeg)

![](_page_23_Picture_2.jpeg)

24

You must upload your PDF to submit it. Click on the "Choose file" button to find the document on your computer. Once it's uploaded, click "Save & Continue".

![](_page_24_Picture_1.jpeg)

| My ETDs Resource              | s & Guidelines PDF Conversion                                                                                                    |
|-------------------------------|----------------------------------------------------------------------------------------------------|
| My Dissertations/Theses L     | List Submit my ETD My Profile Help 🥎                                                                                                    |
| Submission steps:             | PDF Conversion tool                                                                                                    |
| Publishing Information:       | You must upload your work as a PDF. If you don't have a PDF file yet, you can <u>convert your manuscript to PDF</u> using the conversion tool we provide.                             |
| Instructions                  | 0                                                                                                    |
| Publishing options            | Other PDF Requirements: 😺                                                                                                    |
| ProQuest/UMI agreement        | Fonts must be embedded.                                                                                                    |
| University agreement          | <ul> <li>Security settings must be set to "No security". Encrypted files cannot be processed for publishing.</li> <li>The maximum file size that can be unloaded is 250MB.</li> </ul> |
| Contact information           |                                                                                                    |
| About my dissertation/thesis: | PDF: Choose File TEST CONV bed. docx                                                                                                    |
| PDF                           |                                                                                                    |
| Supplemental files (optional) | Save & Continue                                                                                                    |
| Notes (optional)              |                                                                                                    |

![](_page_24_Picture_3.jpeg)

You may add supplemental files on this screen. These files can be in a variety of formats such as movie or music clips, extra graphs, maps, etc. that you want people to view but that you don't want in your main document. If you do not have any files, click **"Save & Continue".** 

| ✓ Instructions                | Supple | amental file regu                                                                                                    | iramante: 🕜                     |                                                |                              |  |
|-------------------------------|--------|----------------------------------------------------------------------------------------------------|---------------------------------|------------------------------------------------|------------------------------|--|
| Publishing options            |        |                                                                                                    |                                 |                                                |                              |  |
| ProQuest/UMI agreement        | •      | <ul> <li>Do not upload files that someone else holds rights to (for example, third party software such as Microsoft Excel). However, uploading your Excel spreadsheet is OK.</li> <li>Zip large files, a large group of files, or files that have a directory structure.</li> </ul> |                                 |                                                |                              |  |
| University agreement          | •      |                                                                                                    |                                 |                                                |                              |  |
| Contact information           | •      | The maximum file size for a single file that can be uploaded is 250MB.                                                                                                    |                                 |                                                |                              |  |
| About my dissertation/thesis: | •      | The maximum                                                                                                    | file size for all files that yo | ou submit (dissertation/thesis and si          | upplemental files) is 250MB. |  |
| ✓ Dissertation/Thesis details | 1      |                                                                                                    |                                 |                                                |                              |  |
| PDF                           |        | Add File: Choose File No file chosen      Note: do not add third party applications or software (i.e. Adobe Reader, etc.)                                                                                                    |                                 |                                                |                              |  |
| Supplemental files (optional) |        |                                                                                                    |                                 |                                                |                              |  |
| Notes (optional)              |        | Description:                                                                                                    |                                 |                                                |                              |  |
| Submission & payment:         |        | Media Types:                                                                                                    | Select Media Type 💌             |                                                |                              |  |
| Register U.S. Copyright       |        |                                                                                                    | Select Media Type<br>Audio      |                                                |                              |  |
| Order copies                  | 2.     | Add File: 🔽                                                                                                    | Code/Script<br>Data             |                                                |                              |  |
| Shipping address              |        | Note                                                                                                    | Note PDF                        | sen<br>cations or software (i.e. Adobe Reader, | etc.)                        |  |
| Submit                        |        |                                                                                                    | Presentation<br>Spreadsheet     |                                                |                              |  |
|                               |        | Description:                                                                                                    | Text<br>Video                   |                                                |                              |  |
|                               |        | Media Type::                                                                                                    | Other                           |                                                |                              |  |

![](_page_25_Figure_2.jpeg)

You may add any comments about anything you want to tell the graduate school advisor or the ETD administrator reviewing your manuscript on this screen.

![](_page_26_Picture_1.jpeg)

![](_page_26_Picture_2.jpeg)

You can opt to have ProQuest file for copyright on your behalf. The fee for this is \$55.00. The ProQuest publishing agreement is a non-exclusive agreement and as such, **authors retain complete control over their copyright.** ProQuest is providing the convenience of registering with the U.S. Copyright Office for you.

| Publishing Information:       | At ProQuest, we make copyright registration easy - by submitting your application to the United States Office of Copyright on y behalf and providing you with the certificate from the Library of Congress. Registering your copyright via ProQuest is the faste |  |  |  |  |
|-------------------------------|----------------------------------------------------------------------------------------------------|--|--|--|--|
| Instructions                  | most efficient method currently available.                                                                                                    |  |  |  |  |
| Publishing options            | How to take advantage of our copyright service:                                                                                                    |  |  |  |  |
| ProQuest/UMI agreement        | Registering with the U.S. Office of Copyright establishes your claim to the copyright for your dissertation/thesis and prov<br>certain protections if your copyright is violated. If you wish ProQuest/UMI Dissertation Publishing will act on your beha         |  |  |  |  |
| University agreement          | agent with the United States Copyright Office and apply for copyright registration as part of the publishing process.                                                                                                    |  |  |  |  |
| Contact information           | We will:                                                                                                    |  |  |  |  |
|                               | Prepare an application in your name                                                                                                    |  |  |  |  |
| About my dissertation/thesis: | Submit your application fee                                                                                                    |  |  |  |  |
| Dissertation/Thesis details   | <ul> <li>Deposit the required copy or copies of the manuscript</li> </ul>                                                                                                    |  |  |  |  |
| PDF                           | <ul> <li>Mail you the completed certificate of registration from the Library of Congress</li> </ul>                                                                                                    |  |  |  |  |
| Supplemental files (optional) |                                                                                                    |  |  |  |  |
| Notes (optional)              | Has registration for your published dissertation/thesis, or for an earlier version of the manuscript, been made with th                                                                                                    |  |  |  |  |
| Submission & payment:         | Office?                                                                                                    |  |  |  |  |
|                               | 🔿 Yes - copyright was previously filed 🛛 🔿 No                                                                                                    |  |  |  |  |
| Register U.S. Copyright       |                                                                                                    |  |  |  |  |
| Order copies                  |                                                                                                    |  |  |  |  |
| Shipping address              | 2. Requesting ProQuest/UMI to file for U.S. Copyright Registration                                                                                                    |  |  |  |  |
| Submit                        | Do not file for copyright - I am requesting that ProQuest/UMI not file for copyright on my behalf.                                                                                                    |  |  |  |  |
|                               | File for a new copyright - I am requesting that ProQuest/UMI file for copyright on my behalf.                                                                                                    |  |  |  |  |
|                               |                                                                                                    |  |  |  |  |

If you would like to order personal copies of your thesis or dissertation, you may do so on this screen. Your copies will be shipped to you after your degree has been conferred at the end of the semester and your document uploaded to ProQuest.

#### Dissertation/Thesis details

Notes (optional)

Order copies

Submit & Pay

Submission & payment:

Register U.S. Copyright

Shipping address

Order summary

Supplemental files (optional)

Each volume is rendered with respect for the scholarly research, featuring:

- Brilliant white 32 lb. paper stock: acid-free and archival-grade, this photographic-quality stock is brighter and more opaque for better ink contrast and readability.
- Any color graphics included in the digital copy of the thesis received by ProQuest/UMI can now be reproduced in color—at
  no extra charge! Photographs, charts, and other illustrations are printed as faithfully as they were provided electronically.
- Durable hardbound copies are 8½%11" with elegant black covers made from 2.5 mm-thick board covered in washable linen. Titles are embossed in gold foil on the spine. Handmade thread-sewn bindings and generous margins enable volumes to be opened flat.

#### Authors, please note:

- Please inform us of any address change
- All prices are subject to change
- · Manuscript copies are shipped approximately 8 to 12 weeks after we receive your manuscript for publication

#### Questions? Call ProQuest/UMI Dissertation Publishing toll free at (800) 521-0600, ext. 77020 OR send us an email at disspub@proquest.com

| Туре      | Size & Description          | Price I | Per Copy*   | Number of Copies |
|-----------|-----------------------------|---------|-------------|------------------|
| Hardcover | 8 1/2 x 11 in., single copy | Buy m   | ore & save: |                  |
|           |                             | 1-2     | \$56.00     |                  |
|           |                             | 3       | \$50.00     |                  |
|           |                             | 4       | \$47.25     |                  |
|           |                             | 5+      | \$45.00     |                  |
| Hardcover | 6 x 9 in., single copy      | Buy m   | ore&save:   |                  |
|           |                             | 1-2     | \$46.00     |                  |
|           |                             | з       | \$40.67     |                  |
|           |                             | 4       | \$39.00     |                  |
|           |                             | 5+      | \$37.00     |                  |

![](_page_28_Picture_12.jpeg)

You will be given the opportunity to make changes to your submission right up through placing an order for copies. This includes dissertation/thesis details, advisor, publishing options. All of these items can be changed on previous pages. This is a summary of your order for purchasing bound copies for your review.

|                                       |                                                                                                    |                                         |                        |                  | đ     |
|---------------------------------------|----------------------------------------------------------------------------------------------------|-----------------------------------------|------------------------|------------------|-------|
| -) 😔 🖒 🗙 🏉 https://secure.etdadmin.co | om/cgi-bin/student/orderSum?siteId=363;submissionId=148450                                                              |                                         |                        | <u>→ 🔒 🖻 →</u> 💮 | 1 2   |
| ETD Administrator - My ET ×           |                                                                                                    |                                         |                        |                  |       |
| Google                                | 🗙 🐫 Search 🔬 🖬 📄 🐼                                                                                                    | More >>                                 |                        | Sign             | ın In |
| A Subr A Vete Mansah A Rebu           | u 🖪 Soutt 🙉 Cali 🖉 Dict 🖪 Welc 🚾 CNN 🌘 HBO 🖉 Jagu                                                                       | 🖉 Suga 🔻 🖓 Get 👻 🚳 John 🕐 Hi            | SCU 💁 Twit             |                  |       |
|                                       |                                                                                                    |                                         |                        |                  |       |
| Submission steps:                     | Submit & Pay: Order Summary                                                                                             |                                         |                        |                  |       |
| Publishing information:               | To complete your submission, please confirm your order below a<br>PLUS and/or copyright registration fees are included. | nd indicate your method of payment. Whe | en applicable, Open Ac | cess Publishing  | ļ     |
| Instructions                          | Quantity Description                                                                                                    | Unit Price *(USD)                       | Total Price *(USD)     |                  |       |
| Publishing options                    | 1 Traditional Publishing                                                                                                | \$0.00                                  | \$0.00                 | Change           |       |
| ProQuest/UMI agreement                | 1 Hardcover 8 1/2 x 11 in., single copy                                                                                 | \$56.00                                 | \$56.00                | Change           |       |
| Contact information                   |                                                                                                    | Sales Tax                               | \$5.04                 |                  |       |
| About my dissertation/thesis:         |                                                                                                    | Service Tax                             | \$0.00                 |                  |       |
| Dissertation/Thesis details           | * Note: Prices are in U.S. Dollars (USD)                                                                                | Total:                                  | \$61.04 USD            |                  |       |
| PDF                                   |                                                                                                    |                                         |                        |                  |       |
| Supplemental files (optional)         | Shipping Information Change Shipping information*                                                                       |                                         |                        |                  |       |
| Notes (optional)                      | Lacumba Jaguars                                                                                                    |                                         |                        |                  |       |
| Submission & payment:                 | Baton Rouge, Louisiana 70813<br>United States                                                                           |                                         |                        |                  |       |
| - Brainter H.C. Craninka              | * - note: if you change your shipping address your taxes will be reca                                                   | lculated.                               |                        |                  |       |
|                                       |                                                                                                    |                                         |                        | <b>a</b> 125     | 5%    |
| 🦚 🔲 🕾 🥖 » 💽 ProQuest Powe             | rPoi 🗿 STUDENT ETD TEM 🥖 ETD Administrator - 🕅 Doct -                                                                   | Microsoft W                             |                        | N 👬 👘 🔂 🗘 1      | 0:17  |

![](_page_29_Picture_2.jpeg)

When submitted properly, the following information will be displayed. You can now click **"Done".** For the purpose of this slide the address of ProQuest was used. However you will need to replace the address of ProQuest with the address of the **Graduate School.** 

### Attn: Dr. Doze Butler, Office of Graduate Studies Southern University and A&M College 1055 Thomas H. Harris Hall Baton Rouge, LA 70813-0001 United States

Done

| ✓ Publishing options               | Doumout Informat                          | tion. Drint cummons                                                         |                |                                                     |             |
|------------------------------------|-------------------------------------------|-----------------------------------------------------------------------------|----------------|-----------------------------------------------------|-------------|
| ProQuest/UMI agreement             | Submission ID:                            | gsas.harvard10004                                                           |                |                                                     |             |
| ✓ University agreement             | Paid on:                                  | -<br>Nov 8 2011 1:12PM EST                                                  |                |                                                     |             |
| Contact information                | Confirmation #:                           | 0 (* Credit card not charged - :                                            | site is in TRI | AL mode. *)                                         |             |
| About my dissertation/thesis:      | Payment Method:                           | Master Card, ending in 0015                                                 | Shin to:       | Marlene Coles                                       |             |
| ✓ Dissertation/Thesis details      | Diffed to:                                | 789 Eisenhower Parkway<br>Ann Arbor, Michigan 48103                         | omp to:        | 789 Eisenhower Parkway<br>Ann Arbor, Michigan 48103 |             |
| PDF                                |                                           | United States                                                               |                | United States                                       |             |
| Supplemental files (optional)      | Order Summary:                            |                                                                             |                |                                                     |             |
| Notes (optional)                   | Quantity Desc                             | ription                                                                     |                | Unit Price                                          | Total Price |
| Submission & payment:              | 1 Tradi                                   | itional Publishing                                                          |                | \$0.00                                              | \$0.00      |
| Register U.S. Copyright            | 1 Copy                                    | right Registration                                                          |                | \$55.00                                             | \$55.00     |
| ✓ Order copies                     | 2 Hard                                    | cover 8 1/2 x 11 in., single copy                                           |                | \$56.00                                             | \$112.00    |
| Shipping address                   |                                           |                                                                             |                | Sales Tax                                           | \$6.72      |
| ✓ Submit & Pay                     |                                           |                                                                             |                | Service Tax                                         | \$0.00      |
| Order summary                      |                                           |                                                                             |                | Total:                                              | \$173.72    |
| Your submission is now<br>complete | Your dissertation/t<br>Please contact you | hesis has been submitted.<br>ur <mark>graduate office</mark> with any quest | tions regardi  | ,<br>ing your submission.                           |             |

31

This is what you will see when finished.

Help 🕜

### Submission Complete: Thank You

Thank you for submitting your dissertation/thesis.

Please contact your Graduate Office with any questions regarding your submission.

For quick access to your dissertation/thesis in the future, use the URL below. http://www.etdadmin.com/cgi-bin/student/etd?siteId=432;submissionId=118802

![](_page_31_Picture_6.jpeg)

![](_page_31_Picture_7.jpeg)

This is the confirmation email you will receive when your document is properly submitted. If you do not get this message within a <u>few hours</u> of submitting, your document was not submitted properly and you need to try again. It is usually delivered within minutes, if the submission was successful. Once you receive this confirmation email **please forward it to Dr. Butler in the graduate school at doze\_butler@subr.edu** 

The administrators at the graduate school will review your submission and contact you if there is any missing information.

Your submission may be accessed via the following link:

View ETD ( http://www.etdadmin.com/cgi-bin/student/etd?submissionId=118802;siteId=432 )

#### Payment Information:

Paid on:Nov 8 2011 1:12PM ESTConfirmation #:0 (\* Credit card not charged - site is in TRIAL mode. \*)Payment Method:Master Card, ending in 0015

#### Order Summary:

| Quantity Description                    |             | Total Price |
|-----------------------------------------|-------------|-------------|
| 1 Traditional Publishing                |             | \$0.00      |
| 1 Copyright Registration                |             | \$55.00     |
| 2 Hardcover 8 1/2 x 11 in., single copy |             | \$112.00    |
|                                         | Sales Tax   | \$6.72      |
|                                         | Service Tax | \$0.00      |
|                                         | Total       | \$173.72    |

If you have not done so already, please take this opportunity to order copies of your dissertation at a discount:

http://www.etdadmin.com/ordercopies.pdf

**Complimentary individual account to RefWorks offer** As a benefit of submitting your dissertation using the ProQuest/UMI ETD Administrator, you are eligible for

![](_page_32_Picture_11.jpeg)

# **REVIEWED PDFS AND SUBMITTING REVISIONS**

After the Graduate School has reviewed your document, you will receive an email letting you know what corrections need to be made. An example of the email is shown below. Make the changes listed in your original document, then re-convert it such that it is a new PDF. When you're ready to resubmit, click "View ETD".

From: Administrator of Southern University [carolyn\_jackson@subr.edu]

To: Student (your name will be here)

Cc:

Dear, Student (your name will be here)

I'm writing you to request minor changes to your submission, "Analysis of the economic impact of Facebook".

ADMINISTRATOR: ENTER REVISIONS HERE

1. Correct the page number in he front matter for chapter 8

2. Remove the highlighting in page 32

3. Include a list of images in your front matter

4. Page numbers in your list of tables is not consistent with actual pages.

To submit your changes, please go to the following page:

View ETD ( http://www.etdadmin.com/cgi-bin/student/revetd?revId=118802;siteId=432 )

If you have any questions please contact me.

Thank you

![](_page_33_Picture_16.jpeg)

# Submitting Revised Documents

Sign in to revise your document.

| Trues://secure.etaaamin.com/cgi-bin/etaaamin_login/rorm=etaaaminerequest_uri=http%3A%2F%2F%2F%Www.etaaamin.com%2Fcgi-bin%2Fstudent%2Fetc                                                                                                    |                                  |                                |
|----------------------------------------------------------------------------------------------------|----------------------------------|--------------------------------|
| Edit View Favorites Tools Help                                                                                                    |                                  |                                |
| Google More >                                                                                                    |                                  | 👤 angela_p • 🔦 • 🛛 🗙           |
| avorites 🛛 🎄 🛃 FaceBook Southern Universi 🖉 Marching Band FaceBook So 🖉 John B. Cade Library (2) 🙋 Southern University and A& 🥕 msnbc.com - B                                                                                                    | reaking news 📕 Document, Book    | and Large                      |
| Administrator Login                                                                                                    | 🚹 • 🖻 · 🖻 🖶                      | ▼ Page ▼ Safety ▼ Tools ▼ (    |
|                                                                                                    |                                  |                                |
| ) Administrator @ Southern University and A&M College                                                                                                    |                                  | Help 🕝                         |
| Administrator lets graduate students submit their completed dissertation/thesis to ProQuest/UMI Dissertation Publishing for publishing. There are several through. Your submission will be reviewed for approval before it is submitted to ProQuest/UMI Dissertation Publishing. | steps in the submission process, | which ETD Administrator will w |
| Login:      New user?                                                                                                    |                                  |                                |
| Username: Create an Account to submit your dissertation/thesis.                                                                                                    |                                  |                                |
| Southern University and A&M College<br>© 2012 ProQuest LLC. All rights reserved. Terms and Conditions<br>Provest                                                                                                    |                                  |                                |
|                                                                                                    | Generation Internet              | <i>≰</i> ≩ + € 100%            |
| A Di Dogumont 2 - Microsoft RougerBaint                                                                                                    | Search Desktop                   |                                |

Click "Revise" to submit your new PDF for another check.

![](_page_35_Picture_1.jpeg)

This screen will come up, it contains general information about submitting revisions.

![](_page_36_Picture_1.jpeg)

You can revise several aspects of your account from this page. You will most likely just want to change your PDF. Click **PDF** to revise PDF.

![](_page_37_Picture_1.jpeg)

When you click on the PDF link, the following screen will appear. Here is where you upload your updated PDF file. Enter the new PDF using the **"Browse"** button to find it on your computer. Then click **"Save Changes"**.

![](_page_38_Picture_1.jpeg)

![](_page_38_Picture_2.jpeg)

Entering the file in the box does not mean you've submitted your document. You **must click "I'm done - submit my changes".** 

![](_page_39_Picture_1.jpeg)

The **Revisions** screen comes up again. Click **"Submit Revisions".** You also may change other aspects of your submission.

| Meiner Meiner | .com/cgi-bin/student/revpayment?site1d=363;revId=1540 |                                                                                                    |
|----------------------------------------------------------------------------------------------------|-------------------------------------------------------|----------------------------------------------------------------------------------------------------|
| File Edit View Favorites Tools                                                                                                    | Help                                                  |                                                                                                    |
| « Google                                                                                                    |                                                       | V Search V Search V More >> I More >> X                                                                                            |
| 🚖 Favorites 🛛 👍 🙋 FaceBook S                                                                                                    | outhern Universi 🙋 Marching Band FaceBook So 🕻        | 💈 John B. Cade Library (2) 🙋 Southern University and A& 🦺 msnbc.com - Breaking news 📕 Document, Book and Large                     |
| ETD Administrator - My ETDs - Revise i                                                                                                    | my ETD                                                | 🚹 👻 🔝 🕆 🖃 🖶 😁 Page + Safety + Tools + /                                                                                            |
| Revise                                                                                                    | Submit revisions                                      |                                                                                                    |
| Instructions                                                                                                    | Your dissertation/thesis is ready for submission      | . When you submit, it will be sent to your graduate school for review.                                                             |
|                                                                                                    | Please verify submission first                        |                                                                                                    |
| Revision options:                                                                                                    | After you submit, you cannot revise your submiss      | sion without permission from your graduate school administrator. Please verify that your submission is complete and correct before |
| Publishing options                                                                                                    | continuing.                                           |                                                                                                    |
| ProQuest/UMI agreement                                                                                                    | Submission Summary:                                   |                                                                                                    |
| Contact information                                                                                                    | If changes are needed, you can make then              | m using the links provided.                                                                                                    |
| Dissertation/Thesis details                                                                                                    | Dissertation/Thesis Details:                          | Change                                                                                                    |
| PDF                                                                                                    | Degree:                                               | Master of Arts                                                                                                    |
| Supplemental files (optional)                                                                                                    | Title:                                                | How to Upload to ProQuest                                                                                                    |
| Notes (optional)                                                                                                    | Abstract:                                             | How to upload a manuscript to ProQuest. Southern University is just getting started with the                                       |
|                                                                                                    |                                                       | new endeavor.                                                                                                    |
| Submit your revisions:                                                                                                    | Subject Categories:                                   | Ancient history [0579] - primary                                                                                                   |
| Submit revisions                                                                                                    | Keywords:                                             | Baton Rouge, LA                                                                                                    |
|                                                                                                    |                                                       | dissertation instructions                                                                                                    |
| Manage this ETD                                                                                                    |                                                       | ProQuest                                                                                                    |
| Manage this ETD                                                                                                    |                                                       | thesis                                                                                                    |
| View decisions                                                                                                    | PDF:                                                  | Change                                                                                                    |
| View revision history                                                                                                    |                                                       | 团 (1.8 MB) View PDF                                                                                                    |
| View order                                                                                                    | Publishing Options:                                   | Change                                                                                                    |
| Email administrator                                                                                                    |                                                       | Traditional Publishing Do not delay release to ProQuest                                                                            |
|                                                                                                    |                                                       | No search engine access - I do not want search engines to discover my work.                                                        |
| Withdraw:                                                                                                    |                                                       | Do not file for copyright - I am requesting that ProQuest/UMI not file for copyright on my behalf.                                 |
| Withdraw this submission                                                                                                    |                                                       |                                                                                                    |

You will then see the following confirmation screen. Now click "Done". You will receive another confirmation email as well. If you do not get an email message within a few hours of submitting, your document was not submitted properly and you need to try again.

![](_page_41_Picture_1.jpeg)

Once there are no more changes to be made to your document, you will receive an Acceptance email from the Graduate School. It will look like this:

![](_page_42_Picture_1.jpeg)

![](_page_42_Picture_2.jpeg)

# **ETD Site Questions**

If you have any questions regarding the ETD site or the submission process, please contact Technical Support or Author & School Relations via the Support and Training tab of the ETD site.

![](_page_43_Picture_2.jpeg)

# ADDITIONAL PROCESS ITEMS FOR CONSIDERATION

After Acceptance:

After your document has been accepted your submission will be **locked** by the Staff Administrator. No more changes should or can be made to your document. If you find something that you absolutely must change, email and ask that your account be unlocked. Please inform the graduate school and your advisor of your recent changes and be sure to include why you want your document unlocked.

![](_page_44_Picture_3.jpeg)

# OTHER ADMINISTRATIVE DOCUMENTS:

Required documents for completing commencement procedures:

- ALL Graduate Student must complete the University Exit survey
- Ph.D Students (only) Survey of Earned Doctorates

https://sed.norc.org/doctorate/showRegister.do

(Ph.D students only). After the completion of the <u>Survey of Earned</u> <u>Doctorates</u> please forward the confirmation completion email to Dr. Butler in the graduate school. Email address is: <u>doze\_butler@subr.edu</u>

![](_page_45_Picture_6.jpeg)

# **ProQuest Contact Information**

### For Technical Assistance:

Phone:1-877-488-5027

### For Questions about Payment or Ordering Copies:

@ Phone: 1-800-521-0600-X77020

### Mailing Address:

ProQuest Customer Service 789 E. Eisenhower Parkway Post Office Box 1346 Ann Arbor, MI 49106-1346 USA

If you would like to inquire about the status of your submission after it has been approved and sent by the graduate school, you may contact the Author and School Relations group at <u>disspub@proquest.com</u> or 800–521–0600 x77020. Please include your manuscript ID with your query; the ID was included in the confirmation email sent to you by the ETD Administrator.

![](_page_46_Picture_8.jpeg)